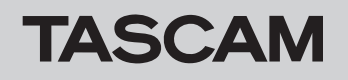

## ファームウェアバージョンの確認

ファームウェアアップデート作業前に、お手持ちの FR-AV2 のファームウェアバージョンを確認します。

- **1.** 本体の電源を入れます。
- 2. MENU 画面 > SYSTEM > SYSTEM INFORMATION を開きます。

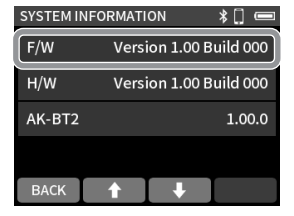

F/W がファームウェアバージョンです。これからアップデート しようとしているファームウェアバージョンと同じ、またはそ れより新しい場合はアップデートの必要はありません。

## ファームウェアアップデート用 SD カードの準備

### 注意

ファームウェアアップデートは、電池残量が十分にある状態もしくは、別売の専用 AC アダプター(TASCAM PS-P520U)から電源が供給され ている状態か、パソコンとの USB バスパワー接続状態で駆動している状態で行ってください。 電池の残量が少ない状態では、アップデートは行えない仕様となっています。

1. TASCAM のウェブサイトより最新のファームウェアをダウン ロードします。

#### https://tascam.jp/jp/

ダウンロードしたファイルは ZIP 形式で圧縮されています。パ ソコン上の適当なフォルダに展開してください。 展開されたファイルの中にある「FR-AV2\_---.YYY」のような名 前のファイルがアップデート用のファイルです。(--- および YYY の部分には数字が入ります)

- 2. FR-AV2 でフォーマットされた SD カードを本体に挿入します。
- 3. USB ケーブルで FR-AV2 とパソコンを接続し、電源を入れます。

### 注意

パソコンとの接続は、USB ハブを経由せずに直接接続してくださ い。また、ケーブルが長すぎるとノイズを拾う可能性があります。

**4.** MENU 画面 > SD CARD READER を開きます。

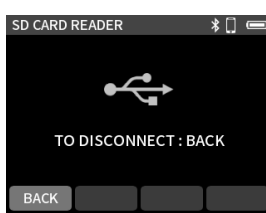

 パソコンで「エクスプローラー」(Windows パソコンの場合) を開くと、本機のSDカードが「AV2」というボリュームラベ ルの外部ドライブとして表示されます。

ダウンロードしたファームウェアアップデート用のファイル (例.FR-AV2\_123.101)を「AV2」内にある「UTILITY」フォルダー にコピーします。

- コピーが終わったら、パソコンから「AV2」ドライブを正しい 手順で切り離してください。 パソコン側での接続解除方法については、パソコンの取扱説明 書をご覧ください。
- **7.** F1 [BACK] ボタンを押して SD CARD READER を終了した後、本 体の電源を切ります。

# ファームウェアアップデート手順

- ファームウェアアップデート用ファイルの入った SD カードが 挿入されていることを確認します。
- ◄ ボタンと REC[●] ボタンを押しながら、電源を投入します。
  本体がアップデートモードで起動し、画面にファームウェア更新画面が表示されるまで ◄ ボタンと REC[●] ボタンを押し続けてください。

#### メモ

ファームウェア更新画面が表示されない時は、一旦電源を切っ て手順1からやり直してください。

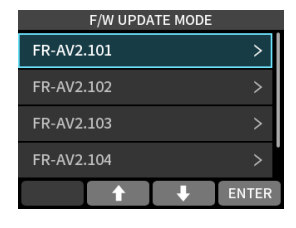

- 「UTILITY」フォルダにあるファイルが一覧表示されます。
  F2 [♠] / F3 [♣] ボタンを押して、アップデート用ファイルを選択します。
- F4 [ENTER] ボタンを押すと本機の現在のバージョンとビルド 番号と SD カード内のアップデート用ファイルのバージョンと ビルド番号が表示されます。

| F/W UPDATE MODE        |
|------------------------|
|                        |
| Version 1.00 Build 061 |
| Version 1 01 Build 002 |
| Version 1.01 Build 062 |
| Are you sure ?         |
| NOYES                  |

5. もう一度、F4 [YES] ボタンを押すとアップデートを開始します。

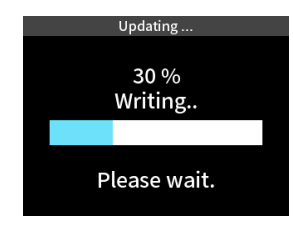

### 注意

- ●アップデート中は、電源を切断しないように注意してください。
- ●アップデート中は、SD カードの挿抜を行わないでください。
- ●アップデート途中に電源が切断されたり SD カードの挿抜を行うと、 起動できなくなる恐れがあります。
- **6.** アップデートが完了すると、本体の電源が自動的にオフになります。
- 「ファームウェアバージョンの確認」を参照して バージョン が 最新のファームウェアとなっていることを確認してください。

以上で本機のアップデート作業は終了です。